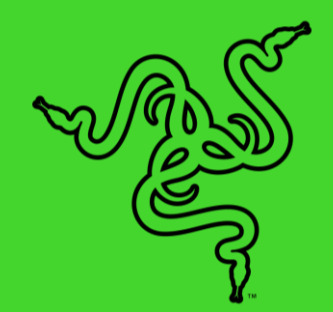

# RAZER AETHER LAMP PRO

IHANDBUCH

Lass dein Gaming-Zimmer mit Razer Aether-Leuchten wirklich glänzen. Du kannst sie alle mithilfe einer praktischen App anpassen und steuern, um das perfekte Setting für jedes Szenario zu erschaffen – powered by Razer Chroma™ RGB.

## INHALT

| 1. LIEFERUMFANG                                                      | 3  |
|----------------------------------------------------------------------|----|
| 2. DAS BRAUCHST DU                                                   | 4  |
| 3. HOL DIR DAS KOMPLETTPAKET                                         | 5  |
| 4. TECHNISCHE DATEN                                                  | 5  |
| 5. ERSTE SCHRITTE                                                    | 6  |
| 6. SO PASST DU DIE LEUCHTE AN                                        | 6  |
| 7. SO BENUTZT DU DIE LEUCHTE                                         | 9  |
| 8. SO KONFIGURIERST DU DEINE RAZER AETHER PRO LAMP PER RAZER SYNAPSE | 12 |
| 9. SICHERHEIT UND WARTUNG                                            | 24 |
| 10. RECHTLICHE HINWEISE                                              | 25 |

## 1. LIEFERUMFANG

Razer Aether Lamp Pro

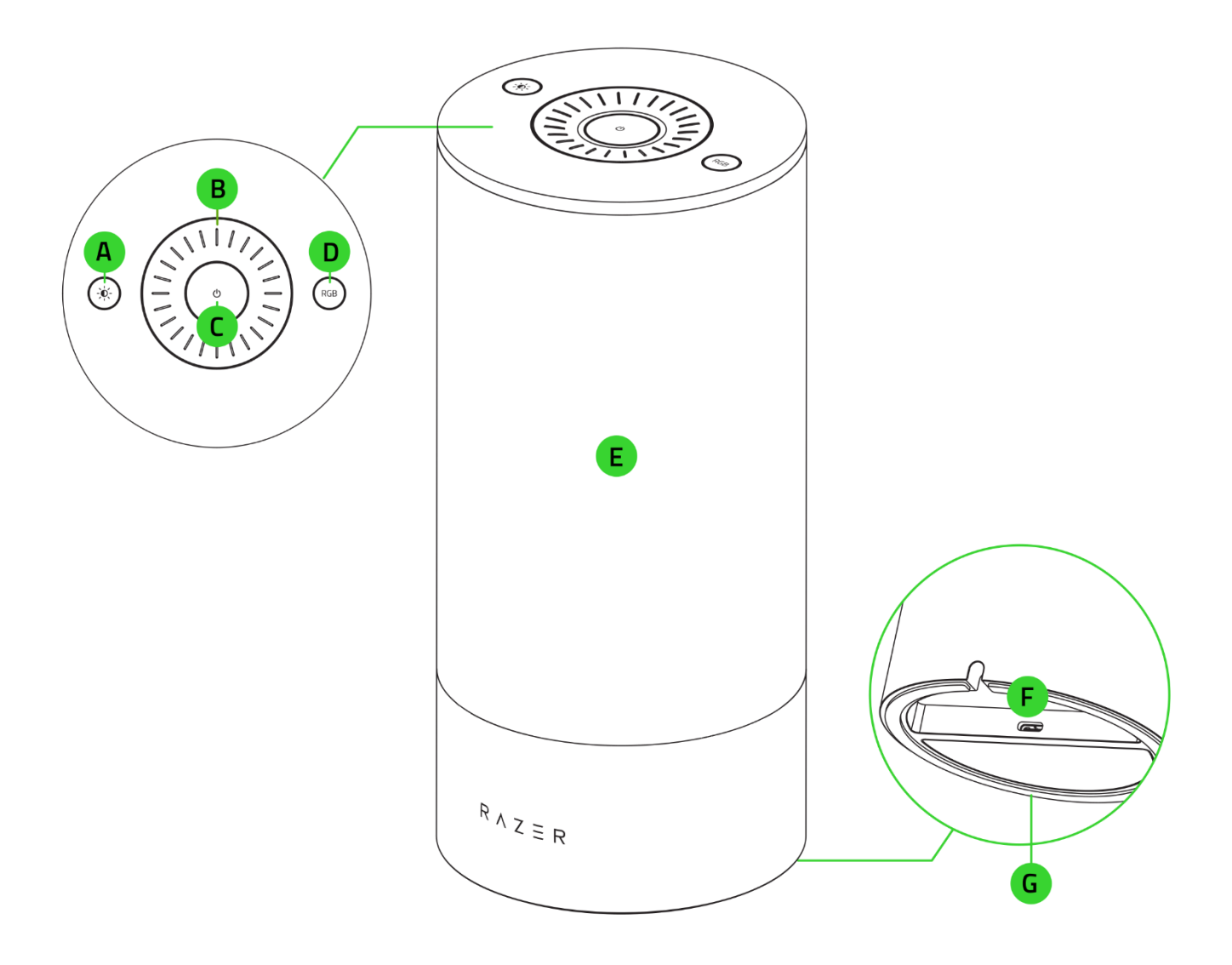

- A. Helligkeit-Taste
- B. Multifunktionsregler
- C. Power-Taste
- D. Modus-Taste

- E. Lampen-Gehäuse powered by Razer Chroma<sup>™</sup> RGB
- F. Stromanschluss
- G. Rutschfeste Gummiunterseite

Netzteil mit austauschbaren Anschlüssen\*

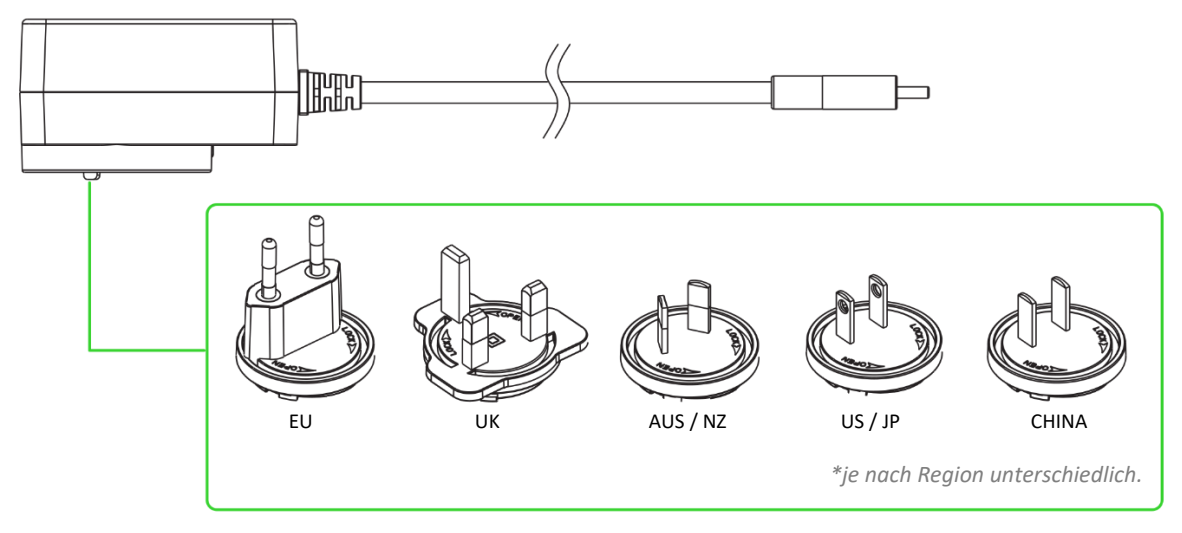

Wichtige Produktinformationen

## 2. DAS BRAUCHST DU

## PRODUKTANFORDERUNGEN

- 2,4-GHz-WLAN-Netzwerk (WPA / WPA2-Verschlüsselung)
- PC / Laptop mit WLAN (ab Windows<sup>®</sup> 10 64 Bit) oder iOS- / Android-Gerät\*\*

## SYSTEMANFORDERUNGEN FÜR RAZER GAMER ROOM APP

- Gerät mit iOS 16.4 / Android 9 Pie (oder höher) und Bluetooth-Konnektivität\*\*
- Internetverbindung f
  ür App-Installation

#### RAZER SYNAPSE-ANFORDERUNGEN

- Windows<sup>®</sup> 10 64 Bit (oder höher)
- Internetverbindung f
  ür Software-Installation

\*Bluetooth nur für erste Einrichtung erforderlich.

## 3. HOL DIR DAS KOMPLETTPAKET

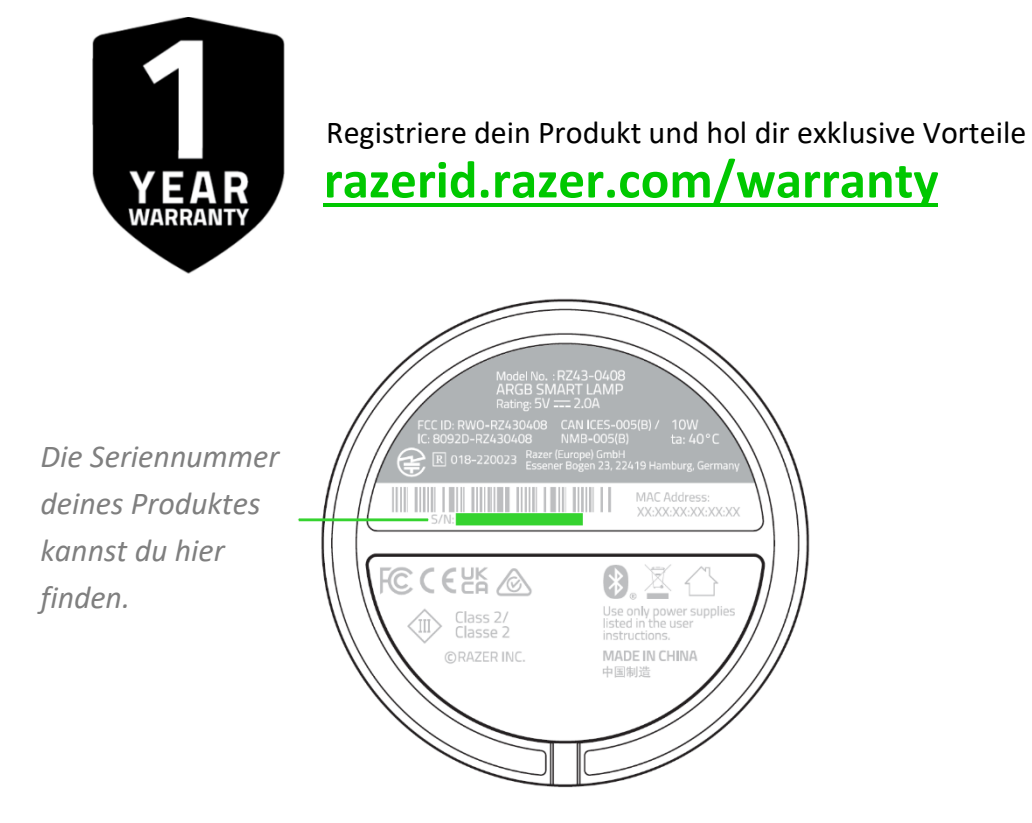

## **4. TECHNISCHE DATEN**

- Weiße Farbtemperatur: 2700 6500 K
- RGB-Beleuchtung: Razer Chroma RGB
- Lichtfluss: 500 lm
- LED-Lebensdauer: 25.000 Stunden
- Nennleistung: 10W
- Eingangsspannung: 5 V
- Verbindungsprotokoll: 802.11b/g/n 2,4 GHz
- Sprachassistent: Amazon Alexa, Google Assistant
- Kopplung: Bluetooth
- Funktioniert mit Matter<sup>TM</sup>
- Netzteil
  - Eingang: 100-240 V 50/60 Hz
  - Ausgang: 5 V 2 A (10 W)

## **5. ERSTE SCHRITTE**

## EINRICHTUNG

Wähle den passenden Netzstecker für deine Region und befestige ihn an dem Netzteil. Verbinde dann das Netzteil mit dem Stromanschluss der Leuchte und stecke dann den Stecker des Netzteils in eine Steckdose.

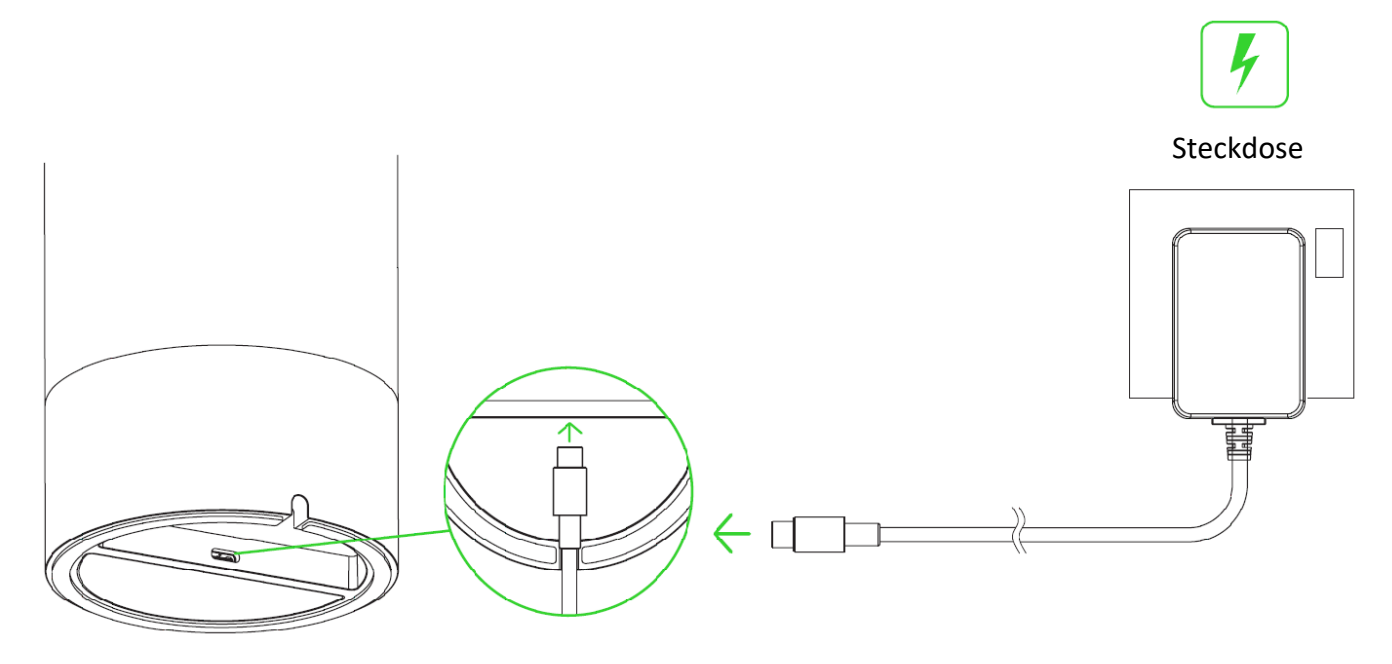

## 6. SO PASST DU DIE LEUCHTE AN

- A. MOBILES GERÄT PER RAZER GAMER ROOM APP (ERFORDERLICH)
  - 1. Lade dir die Razer Gamer Room App für dein mobiles Gerät herunter.

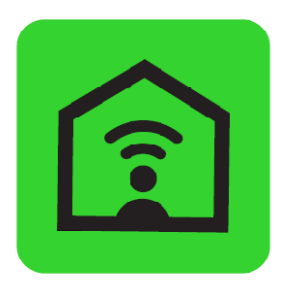

**Razer Gamer Room** 

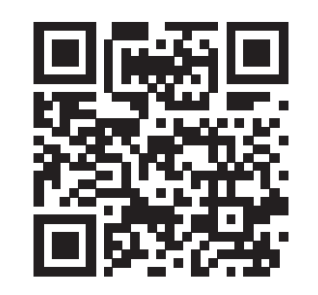

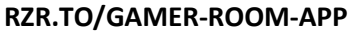

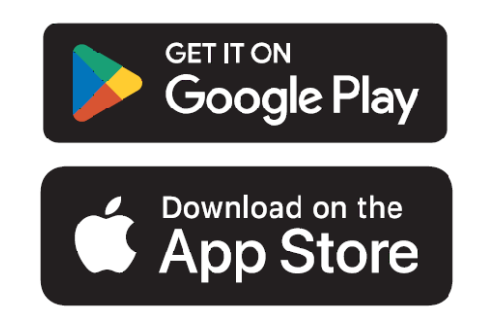

2. Drücke die Power-Taste, um die Leuchte einzuschalten.

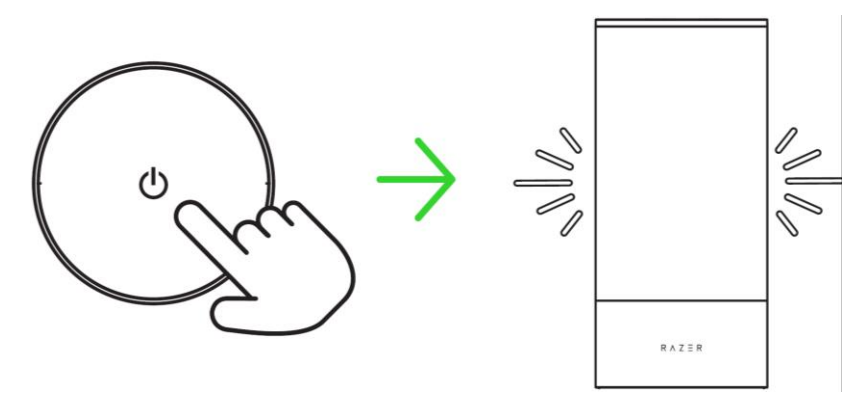

3. Starte die App, folge den Anweisungen auf dem Bildschirm und scanne den Matter<sup>™</sup>-QR-Code an der Leuchte.

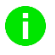

Bitte achte darauf, dass dein mobiles Gerät mit dem 2,4-GHz-Netzwerk deiner Wahl verbunden ist.

Jetzt kannst du die Razer Aether Pro Lamp per Razer Gamer Room App anpassen.

## B. MIT DER RAZER SYNAPSE APP AUF PC / LAPTOP

- Bevor du fortfährst, achte darauf, dass du die Leuchte zuerst mithilfe der Razer Gamer Room App A in deinem Netzwerk eingerichtet hast und dein PC mit dem gleichen Netzwerk verbunden ist.
  - 1. Lade dir Razer Synapse unter <u>razer.com/synapse</u> herunter und installiere die App. Nutzer sollten darauf achten, dass Razer Synapse immer auf dem neusten Stand ist.

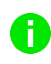

Die Registrierung für eine Razer ID ist empfohlen, aber optional. Du kannst auch als Gast fortfahren, doch dann kannst du deine Einstellungen nicht in der Cloud speichern.

2. Drücke die Power-Taste, um die Leuchte einzuschalten.

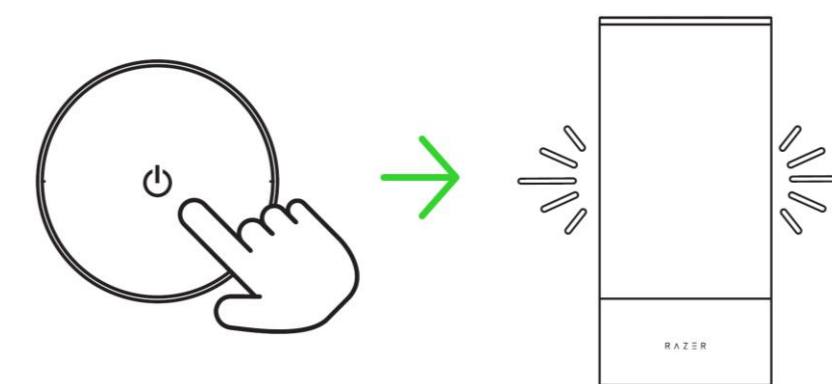

3. Wähle bei Razer Synapse **WLAN-Gerät hinzufügen**, dann **Gamer Room-Geräte**. Wähle dein Gerät und folge den Anweisungen auf dem Bildschirm.

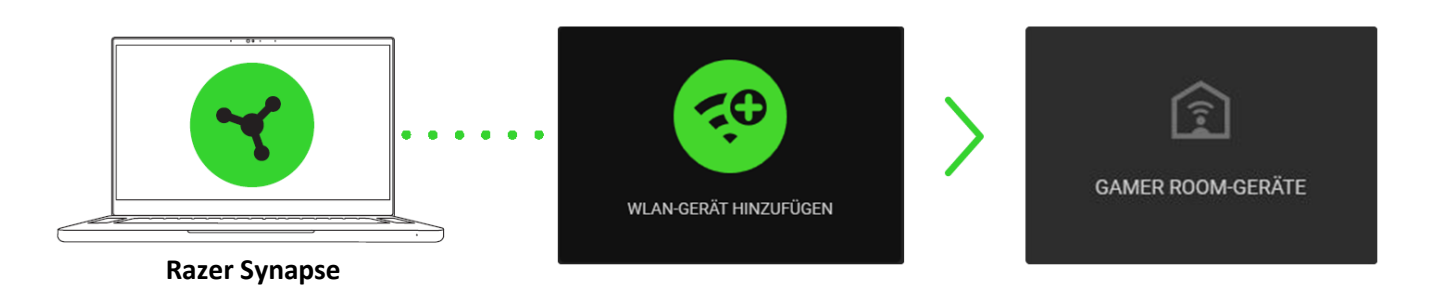

4. Führe bei Aufforderung ein Update durch und warte, bis Razer Synapse die Razer Aether Pro Lamp eingerichtet hat. Das Razer Synapse Cockpit führt nun die Razer Aether Pro Lamp unter den Geräten auf.

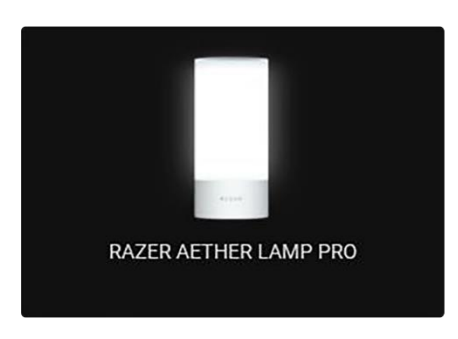

Jetzt kannst du die Razer Aether Pro Lamp per Razer Gamer Room App anpassen.

#### INFOS ZUM KOPPLUNGSMODUS

Die Leuchte muss sich im Kopplungsmodus befinden, damit du sie per Razer Gamer Room App anpassen kannst. Wird aktiviert, wenn du die Leuchte einschaltest, und nach 5 Minuten deaktiviert, wenn die Leuchte nicht gekoppelt wird. Um den Kopplungsmodus neu zu starten, schalte die Stromversorgung der Leuchte aus und wieder ein.

# 7. SO BENUTZT DU DIE LEUCHTE

## **EIN-/AUSSCHALTEN**

Drücke die Power-Taste, um die Leuchte ein- oder auszuschalten.

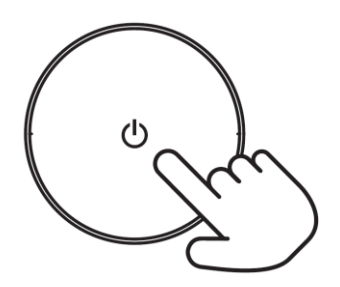

## SO WECHSELST DU DEN BELEUCHTUNGSMODUS

Drücke die Modus-Taste, um Weißes Licht, die Beleuchtungseffekte Statisch, Feuer und Atmung sowie die Chroma-Beleuchtungsmodi durchzuschalten. Du kannst dann mit dem Multifunktionsregler die Einstellungen des aktiven Beleuchtungsmodus anpassen.

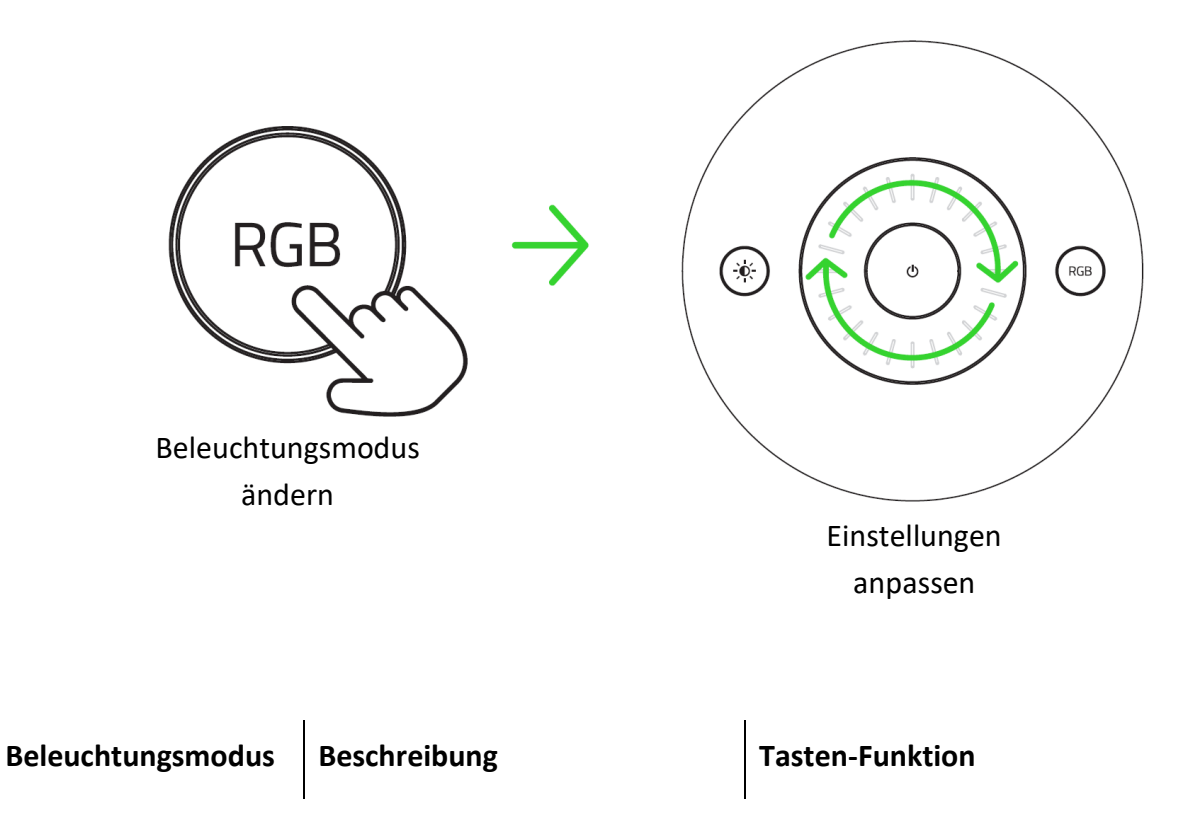

| Weißes Licht | Die Leuchte leuchtet weiß                                                                                         | Du kannst anpassen, wie kühl oder warm<br>das Licht der Lampe ist.                                                                                                    |
|--------------|----------------------------------------------------------------------------------------------------|----------------------------------------------------------------------------------------------------|
| Statisch     | Die Leuchte leuchtet in der<br>aktiven Farbe.                                                                     |                                                                                                    |
| Feuer        | Die Beleuchtung imitiert in der<br>aktuellen Farbe das Lodern von<br>Flammen                                      | Du kannst zwischen den folgenden<br>Farben umschalten: Rot, Orange, Gelb,<br>Razer Green, Türkis, Blau und Lila.                                                                                                    |
| Atmung       | Das Licht pulsiert in der aktiven<br>Farbe                                                                        |                                                                                                    |
| Chroma       | Die Leuchte verwendet den<br>aktuellen Razer Chroma-Effekt.<br>Standardmäßig ist "Welle nach<br>oben" ausgewählt. | Du kannst durch Drehen im oder gegen<br>den Uhrzeigersinn zwischen den<br>folgenden Chroma-Effekten wechseln:<br>Welle nach oben, Welle nach unten,<br>Welle im Uhrzeigersinn, Welle gegen den<br>Uhrzeigersinn und Durchlaufen des<br>Farbspektrums |

*Ist die Leuchte inaktiv, weil du die Modus-Taste gedrückt oder den Lichtmodus für 10 Sekunden geändert hast, setzt die Leuchte die Funktion des Reglers wieder auf Helligkeitsanpassung.* 

## HELLIGKEIT ANPASSEN

Du kannst in jedem Beleuchtungsmodus die Helligkeit-Taste drücken, um dann mithilfe des Multifunktionsreglers die Helligkeit des aktiven Beleuchtungsmodus der Leuchte zu erhöhen oder zu verringern.

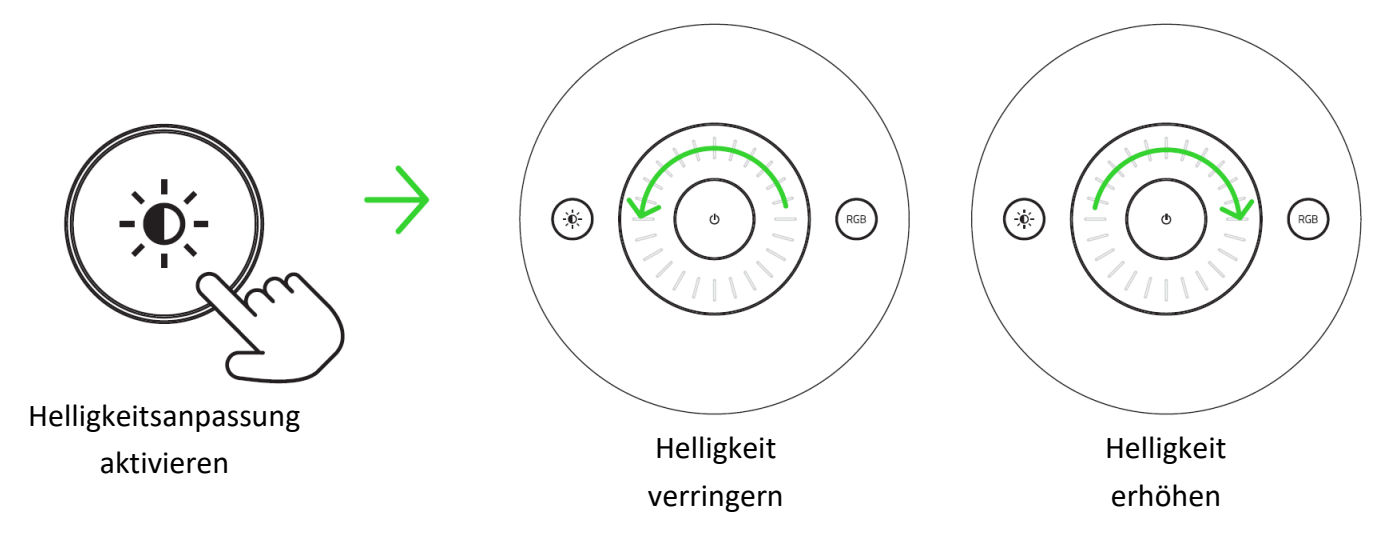

## AUF WERKSEINSTELLUNGEN ZURÜCKSETZEN

Wurde bereits eine Verbindung hergestellt, ist ein Reset nötig, um die Leuchte mit einem neuen Gerät zu verbinden.

1. Bitte schalte die Stromversorgung der Leuchte aus.

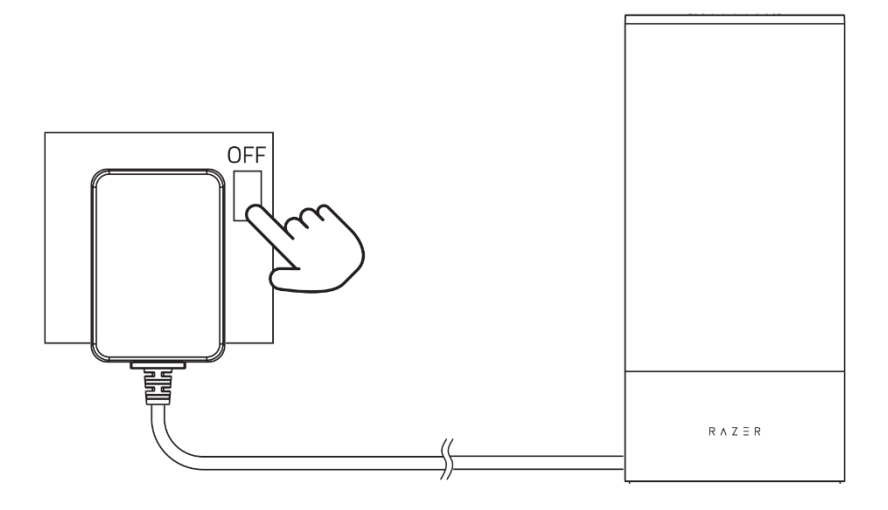

2. Halte die Power-Taste gedrückt und schalte die Stromversorgung an. Halte dabei die Power-Taste 4 weitere Sekunden lang gedrückt.

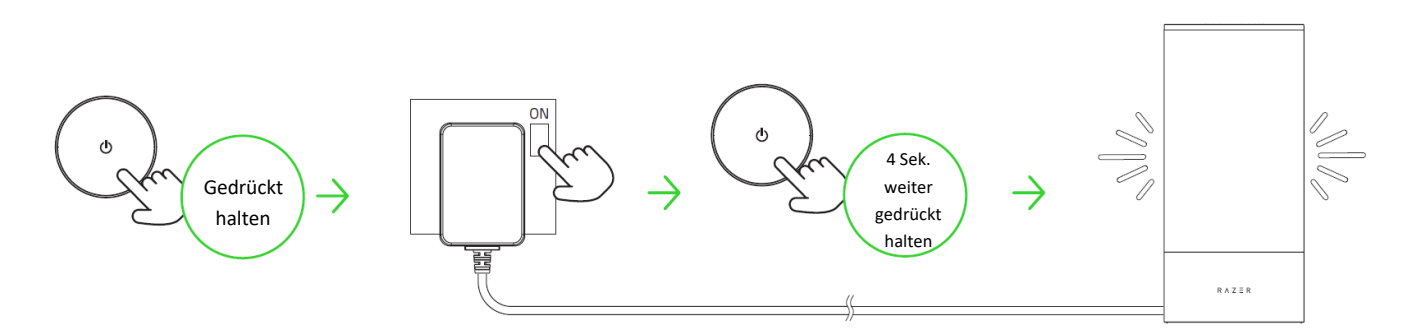

Der Leuchte leuchtet kurz rot, grün und blau, um schließlich weiß zu leuchten, wenn das Zurücksetzen erfolgreich abgeschlossen ist.

3. Jetzt kannst du die Razer Aether Pro Lamp per Razer Gamer RoomApp mit einem neuen mobilen Gerät verbinden.

# 8. SO KONFIGURIERST DU DEINE RAZER AETHER PRO LAMP PER RAZER SYNAPSE

Internetverbindung benötigt für Installation, Updates und cloud-basierte Features. Die Registrierung für eine Razer ID ist empfohlen, aber optional. Bei allen Features sind Änderungen vorbehalten, abhängig von der aktuellen Softwareversion, den angeschlossenen Geräten und unterstützten Apps und Software-Lösungen.

## **REGISTERKARTE "SYNAPSE"**

Die Registerkarte "Synapse" ist die Standardregisterkarte, wenn du Razer Synapse zum ersten Mal startest. Über diese Registerkarte kannst du auf das Cockpit zugreifen.

#### Cockpit

Die Registerkarte "Cockpit" bietet dir eine Übersicht über Razer Synapse. Von dort aus kannst du auf alle deine Razer Geräte, Hardware-Empfehlungen, Module und Online-Dienste zugreifen.

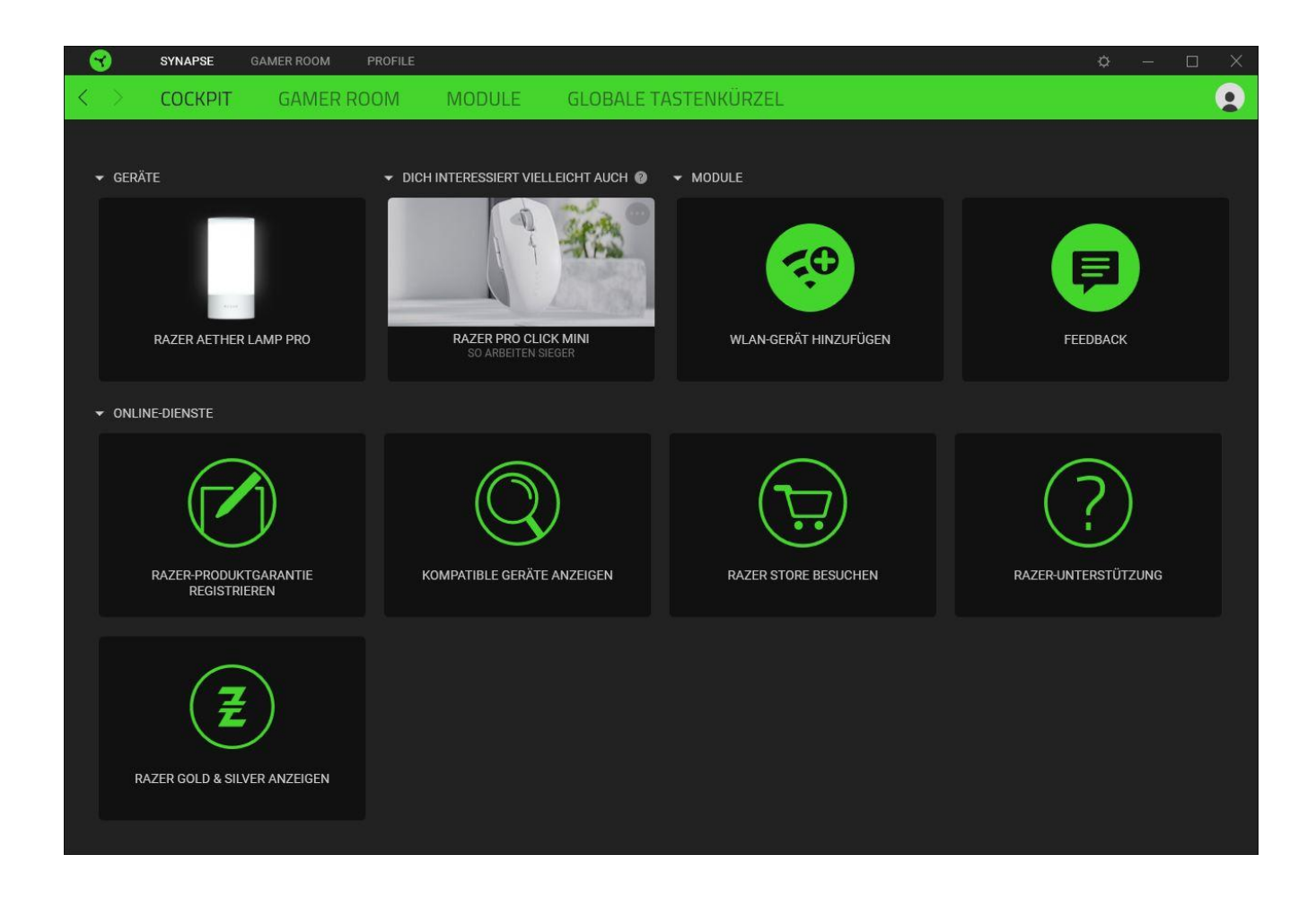

#### Gamer Room

Über die Registerkarte "Gamer Room" kannst du anpassen, welche Geräte direkt per Razer Synapse und über die Razer Gamer Room App gesteuert werden. Du kannst jedes Razer Gamer Room-Produkt mithilfe der Power-Taste ( <sup>()</sup>) ein- und ausschalten oder die App-Steuerung per Klick auf ein Gerät umschalten und Razer Synapse Override ein- oder ausschalten.

| SYNAPSE GA         | MER ROOM PROFILE    |        |                      | ¢ – | × |
|--------------------|---------------------|--------|----------------------|-----|---|
| < > соскріт        | GAMER ROOM          | MODULE | GLOBALE TASTENKÜRZEL |     |   |
| ◆ SYNAPSE OVERRIDE |                     |        |                      |     |   |
|                    | AZER GAMER ROOM APP | •      |                      |     |   |

#### Module

Unter der Registerkarte "Module" werden alle installierten und zur Installation verfügbaren Module angezeigt.

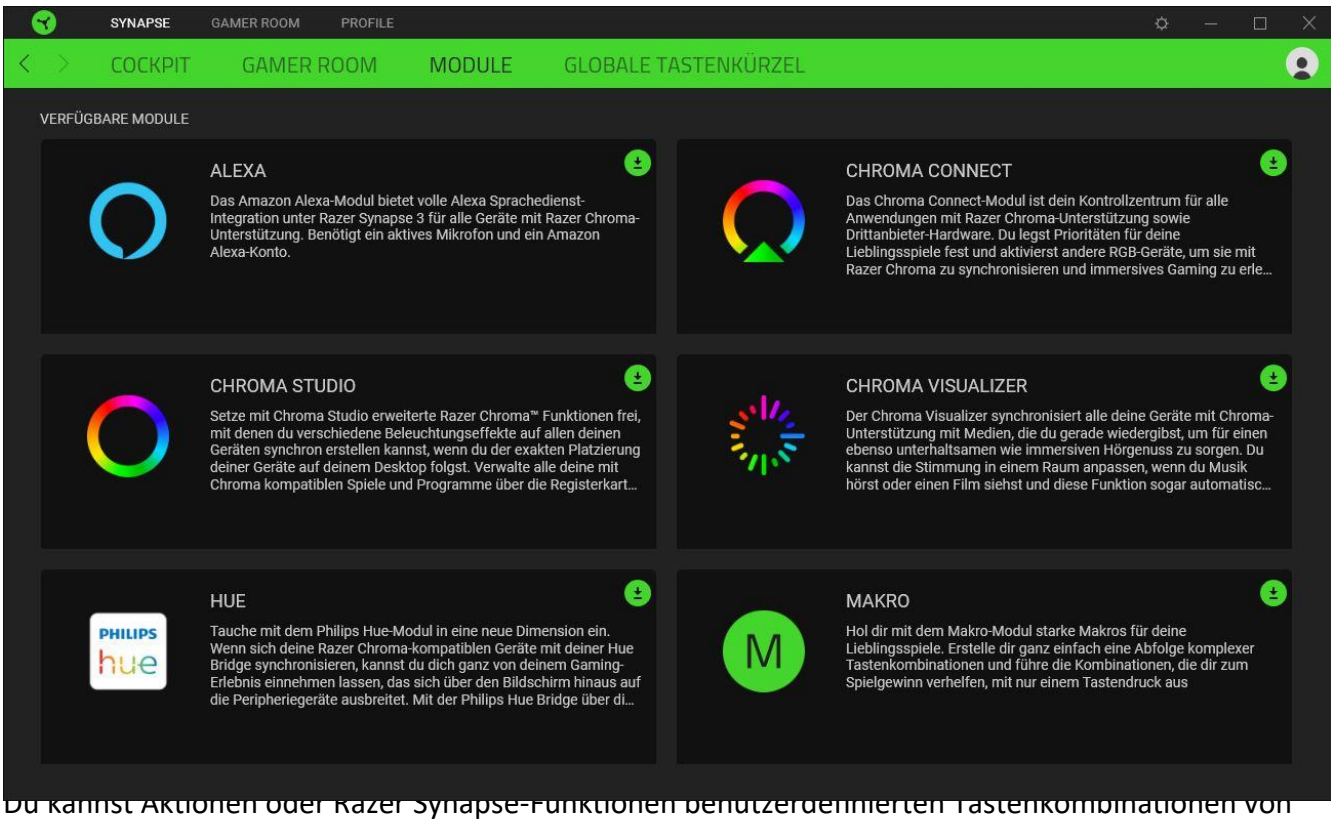

Geräten mit Razer Synapse-Funktionen benutzerdenmerten Tastenkombinationen von Geräten mit Razer Synapse-Unterstützung zuweisen, die dann für alle Geräteprofile gelten. <u>Erfahre</u> mehr über Profile

Nur Eingaben von Geräten, die Razer Synapse unterstützen, werden erkannt.

A

| 8                 | SYNAPSE | GAMER ROOM PROFILE     |                                                |                                                                                                 |                                             | ¢ – | $\Box$ $\times$ |
|-------------------|---------|------------------------|------------------------------------------------|-------------------------------------------------------------------------------------------------|---------------------------------------------|-----|-----------------|
| $\langle \rangle$ | COCKPIT | GAMER ROOM             | MODULE                                         | GLOBALE TASTENKÜRZEL                                                                            |                                             |     |                 |
|                   |         |                        |                                                |                                                                                                 |                                             |     |                 |
|                   |         | TASTEN                 | KÜRZEL                                         |                                                                                                 | +                                           |     |                 |
|                   |         | Globale 1<br>funktioni | Fastenkürzel sind indi<br>eren. Dieses Feature | viduelle Tastenkombination, die mit verschied<br>funktioniert nur bei Geräten, die Razer Synaps | denen Geräte-Profilen<br>se 3 unterstützen. |     |                 |
|                   |         |                        |                                                | + TASTENKÜRZEL HINZUFÜGEN                                                                       |                                             |     |                 |
|                   |         |                        |                                                |                                                                                                 |                                             |     |                 |
|                   |         |                        |                                                |                                                                                                 |                                             |     |                 |
|                   |         |                        |                                                |                                                                                                 |                                             |     |                 |
|                   |         |                        |                                                |                                                                                                 |                                             |     |                 |
|                   |         |                        |                                                |                                                                                                 |                                             |     |                 |
|                   |         |                        |                                                |                                                                                                 |                                             |     |                 |
|                   |         |                        |                                                |                                                                                                 |                                             |     |                 |
|                   |         |                        |                                                |                                                                                                 |                                             |     |                 |
|                   |         |                        |                                                |                                                                                                 |                                             |     |                 |
|                   |         |                        |                                                |                                                                                                 |                                             |     |                 |

## REGISTERKARTE "GAMER ROOM"

Die Registerkarte "Gamer Room" ist die wichtigste für deinen Razer Aether Pro Lamp. Von hier aus kannst du die Einstellungen deines Geräts anpassen und sein volles Potenzial entfesseln. Änderungen, die in dieser Registerkarte vorgenommen werden, speichert das Programm automatisch auf deinem System und in der Cloud.

#### Beleuchtung

Über die Registerkarte "Beleuchtung" kannst du anpassen, wie Razer Synapse die Beleuchtung deines Geräts steuert, die Helligkeit der Leuchte regeln und ihren Beleuchtungseffekt festlegen.

|                                                                             | SYNAPSE                                                    | GAMER ROOM                                                                                                    | PROFILE Ø -                                                                                                    | $-\times$ |
|-----------------------------------------------------------------------------|------------------------------------------------------------|----------------------------------------------------------------------------------------------------|----------------------------------------------------------------------------------------------------|-----------|
| $\langle \rangle$                                                           | BELEUCH                                                    | ITUNG                                                                                                    |                                                                                                    |           |
| 1 U U U<br>1 1 1 1 1 1 1<br>2 1 1 1 1 1 1<br>3 1 1 1 1 1 1 1<br>3 1 1 1 1 1 |                                                            |                                                                                                    | PROFIL RZB-SG-E133-Default                                                                                                    |           |
|                                                                             |                                                            |                                                                                                    |                                                                                                    |           |
|                                                                             | SYNAPSE OVER<br>SYNAPSE OVER<br>Ist Razer S<br>Einstellung | RIDE   RIDE  RIDE | Razer Aether Lamp Pro<br>I seine Einstellungen die der Razer Gamer Room<br>kehrt das Gerät zu seinen Gamer Room-                                                                                                    |           |
|                                                                             |                                                            |                                                                                                    | KUHL       EFFEKTE       ERWEITERTE EFFEKTE         Spektrum       Image: Schnelle Effekte sind Voreinstellungen, die im Profil eines Geräts gespeichert und mit anderen Geräten mit Razer Chroma-Unterstützung synchronisiert werden können         Image: Image: Imag | 0         |
|                                                                             |                                                            |                                                                                                    | RAZER AETHER LAMP PRO                                                                                                    |           |

#### Profil

In deinem Profil werden die Einstellungen für alle deine Razer Peripheriegeräte gespeichert. Standardmäßig basiert die Profilbezeichnung auf deinem Systemnamen.Um ein Profil hinzuzufügen, umzubenennen, zu exportieren, zu duplizieren oder zu löschen, klicke die Schaltfläche ( ••• ) an.

#### Alle Gamer Room-Geräte

Über die Registerkarte "Gamer Room" kannst du anpassen, welche Geräte direkt per Razer Synapse und über die Razer Gamer Room App gesteuert werden.

#### Gerät ein-/ausschalten

Du kannst dein Razer Gerät ein- oder ausschalten, indem du auf die Power-Taste ( <sup>(</sup>) klickst.

#### Gerät erkennen

Klicke auf die Identifizieren-Schaltfläche ( <sup>\*</sup> ), um dir anzeigen zu lassen, wo sich dein Razer Produkt in deinem Setup befindet.

#### Gerät umbenennen

Du kannst deinem Razer Gerät einen Namen deiner Wahl zuweisen, indem du mit dem Umbenennen-Mauszeiger auf den Gerätenamen klickst ( ✓).

#### Gerät entfernen

Du kannst ein Razer Gerät aus deinem Setup entfernen, indem du den Mauszeiger über dem entsprechenden Symbol verweilen lässt und dann auf den Entfernen-Schaltfläche klickst ( ③ ).

Entfernte Geräte musst du dann erst wieder bei Razer Synapse hinzufügen.

#### Synapse Override

Aktiviere diese Einstellung, um automatisch die Einstellungen der Razer Gamer Room App außer Kraft zu setzen, wenn Razer Synapse läuft.

#### Helligkeit

Du kannst die Luminanz deines Razer Geräts mithilfe des Helligkeit-Schiebereglers anpassen oder über die Option "Helligkeit" komplett ausschalten.

#### Weißes Licht

Du kannst anpassen, wie warm oder kalt das Licht der Leuchte sein soll.

Diese Einstellung kannst du nur bei ausgeschalteten Effekten anpassen.

#### Schnelle Effekte

Es gibt eine Anzahl vordefinierter Effekte, die ausgewählt und auf die Leuchte angewendet werden können:

#### Name

Beschreibung

Einrichtung

| $\bigcirc$ | Ambiente-<br>Erkennung              | Die Leuchte gibt die per<br>Mittelwert bestimmte Farbe des<br>ausgewählten Bildschirmbereichs<br>wieder. | Bildschirmbereich auswählen<br>oder anpassen                                                |
|------------|-------------------------------------|----------------------------------------------------------------------------------------------------|---------------------------------------------------------------------------------------------|
|            | Audiometer                          | Die Leuchte leuchtet je nach<br>aktueller Lautstärke mit einem<br>Standard-Farbspektrum auf              | Farben-Boost-Stufe wählen                                                                   |
| $\bigcirc$ | Atmung                              | Die Beleuchtung pulsiert in der<br>ausgewählten Farbe bzw. den<br>ausgewählten Farben.                   | Wähle bis zu zwei Farben oder<br>Zufallsfarben.                                             |
| Ø          | Feuer                               | Die Leuchte leuchtet in warmen<br>Farben auf, um das Lodern von<br>Flammen zu imitieren                  | Keine weitere Anpassung<br>erforderlich.                                                    |
|            | Durchlaufen<br>des<br>Farbspektrums | Die Beleuchtung wechselt in einer<br>Endlosschleife zwischen 16,8<br>Millionen Farben.                   | Keine weitere Anpassung<br>erforderlich.                                                    |
|            | Sternenfunkeln                      | Die Beleuchtung wird für eine per<br>Zufall bestimmte Zeit und Dauer<br>leuchten und sich verdunkeln     | Wähle bis zu zwei Farben oder<br>Zufallsfarben und dann die<br>Dauer.                       |
| $\bigcirc$ | Statisch                            | Die Leuchte leuchtet in der<br>ausgewählten Farbe.                                                       | Wähle eine Farbe.                                                                           |
|            | Welle                               | Die Beleuchtung scrollt in die<br>gewählte Richtung.                                                     | Die Welle kann sich gegen den<br>oder im Uhrzeigersinn bewegen<br>sowie nach oben und unten |

Solltest du noch andere Geräte mit Razer Chroma-Unterstützung besitzen, kannst du durch Anklicken der Schaltfläche Chroma Sync ( ) ihre Beleuchtungseffekte mit deinem Razer Gerät synchronisieren. Du kannst auch dieses Gerät mithilfe einer eigenen Option von Razer Chroma Connect Apps & Spielen ausschließen.

1 Nur Geräte, die den ausgewählten Beleuchtungseffekt unterstützen, werden synchronisiert.

#### Erweiterte Effekte

Mithilfe der Option "Erweiterte Effekte" kannst du einen Chroma-Effekt wählen, um ihn mit deinem Razer Chroma-Gerät zu verwenden. Um deinen eigenen Chroma-Effekt zu erstellen, klicke einfach auf die Chroma Studio-Schaltfläche ( Ochroma studio ).

## **REGISTERKARTE "PROFILE"**

Über die Registerkarte "Profile" kannst du ganz leicht deine Profile verwalten und sie mit deinen Spielen und Anwendungen verknüpfen.

#### Geräte

Hier kannst du sehen, welche Spiele mit dem Profil jedes Geräts verknüpft sind oder welcher Chroma-Effekt mit bestimmten Spielen verknüpft ist (Registerkarte "Geräte").

| 3          | SYNAPSE           | GAMER ROOM | PROFILE      |   |                                                                              | ¢ – 🗆 | $\times$ |
|------------|-------------------|------------|--------------|---|------------------------------------------------------------------------------|-------|----------|
| <          | > GERÄTE          | VERKNÜ     | IPFTE SPIELE | Ş |                                                                              |       |          |
| <i>с</i> . |                   | PROFIL     | цī           | + |                                                                              |       |          |
|            |                   | RZB-SG-E   | E133-Default |   | VERKNUPT IE SPIELE +                                                         |       |          |
| F          | RAZER AETHER LAMP |            |              |   | <u>Bitte wähle ein, zwei Spielen, um sie mit diesem Profil zu verknüpfen</u> |       |          |
|            | PRO               |            |              |   |                                                                              |       |          |
|            |                   |            |              |   |                                                                              |       |          |
|            |                   |            |              |   |                                                                              |       |          |
|            |                   |            |              |   |                                                                              |       |          |
|            |                   |            |              |   |                                                                              |       |          |
|            |                   |            |              |   |                                                                              |       |          |
|            |                   |            |              |   |                                                                              |       |          |
|            |                   |            |              |   |                                                                              |       |          |
|            |                   |            |              |   |                                                                              |       |          |
|            |                   |            |              |   |                                                                              |       |          |
|            |                   |            |              |   |                                                                              |       |          |
|            |                   |            |              |   |                                                                              |       |          |
|            |                   |            |              |   |                                                                              |       |          |
|            |                   |            |              |   |                                                                              |       |          |
|            |                   |            |              |   |                                                                              |       |          |
|            |                   |            |              |   |                                                                              |       |          |
|            |                   |            |              |   |                                                                              |       |          |
|            |                   |            |              |   |                                                                              |       |          |

Du kannst Profile von deinem Computer oder aus der Cloud importieren. Klicke dazu auf die Importieren-Schaltfläche ( 🖽 ) oder lege neue Profile für das ausgewählte Gerät mithilfe der Hinzufügen-Schaltfläche ( + ) an. Um ein Profil umzubenennen, zu duplizieren, zu exportieren oder zu löschen, klicke einfach auf die Diverses-Schaltfläche ( ••• ). Jedes Profil kann sich auf Wunsch über die Option "Verknüpfte Spiele" selbst aktivieren, wenn du eine bestimmte Anwendung startest.

#### Verknüpfte Spiele

Die Registerkarte "Verknüpfte Spiele" gibt dir die Möglichkeit, Spiele hinzufügen, Geräte anzusehen, die mit Spielen verknüpft sind, oder nach hinzugefügten Spielen zu suchen. Du kannst auch Spiele alphabetisch sortieren oder danach, welche zuletzt oder am häufigsten gespielt wurden. Hinzugefügte Spiele werden dort auch dann noch aufgeführt, wenn sie nicht mehr mit einem Razer Gerät verknüpft sind.

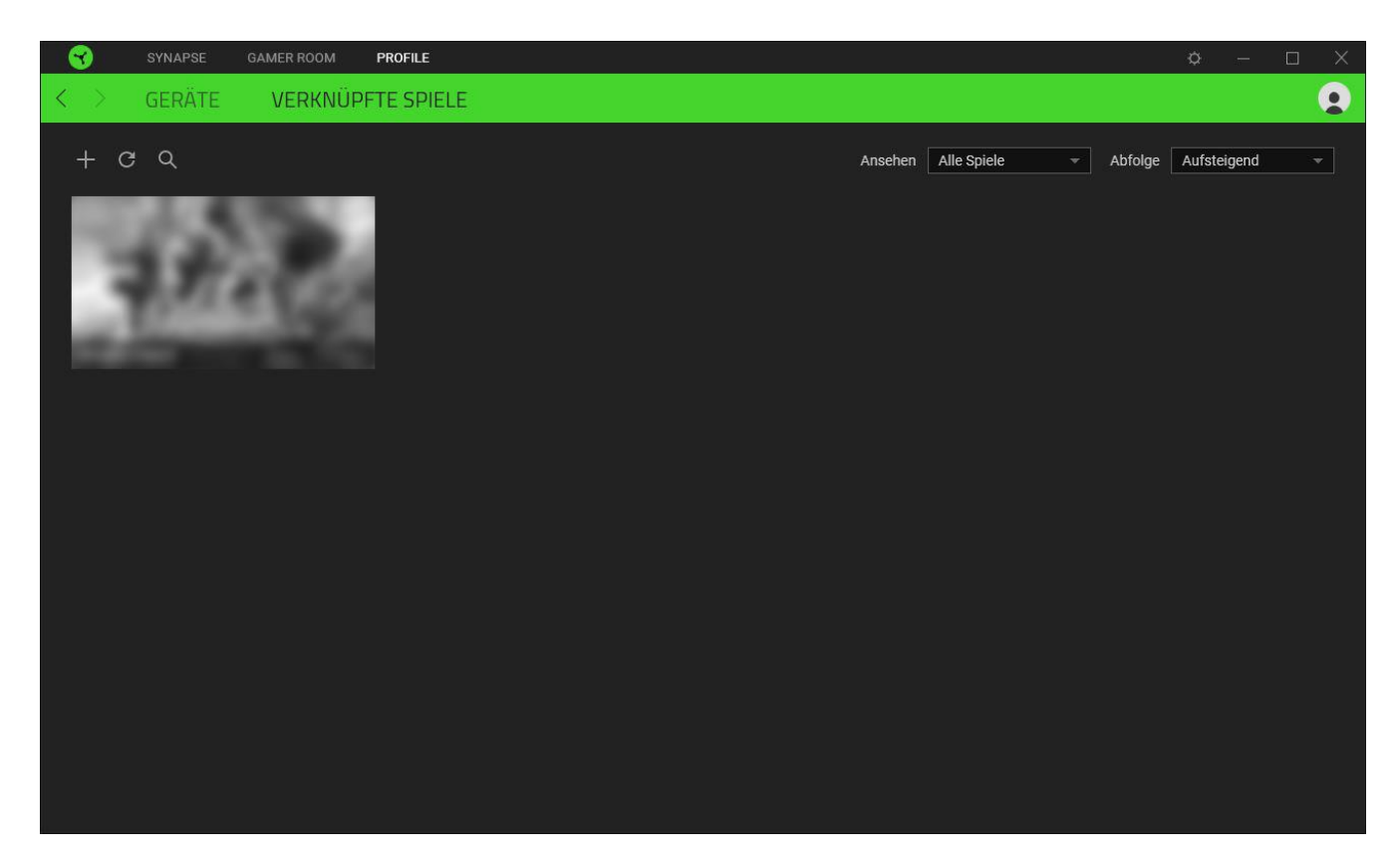

Um deine Spiele mit verbundenen Razer Geräten oder Razer Chroma-Effekten zu verknüpfen, klicke einfach auf ein Spiel in der Liste, dann auf **Gerät und Profil auswählen, um im Spiel automatisch zu starten** um das Razer Gerät oder den Razer Chroma-Effekt zum Verknüpfen auszuwählen. Sobald du eine Verknüpfung angelegt hast, kannst du auf die Diverses-Schaltfläche (•••) des entsprechenden Chroma-Effekts oder Geräts klicken, um einen bestimmten Chroma-Effekt oder ein Profil auszuwählen.

## FENSTER "EINSTELLUNGEN"

Im Fenster "Einstellungen", das du per Klick auf die Schaltfläche ( 🌣 ) von Razer Synapse aufrufst, kannst du den Start und die Anzeigesprache von Razer Synapse anpassen, die Empfehlungen im Cockpit konfigurieren, die Firmware-Version überprüfen, dir das Handbuch jedes verbundenen Razer Geräts oder Moduls ansehen oder jedes verbundene Razer Gerät auf seine Werkseinstellungen zurücksetzen.

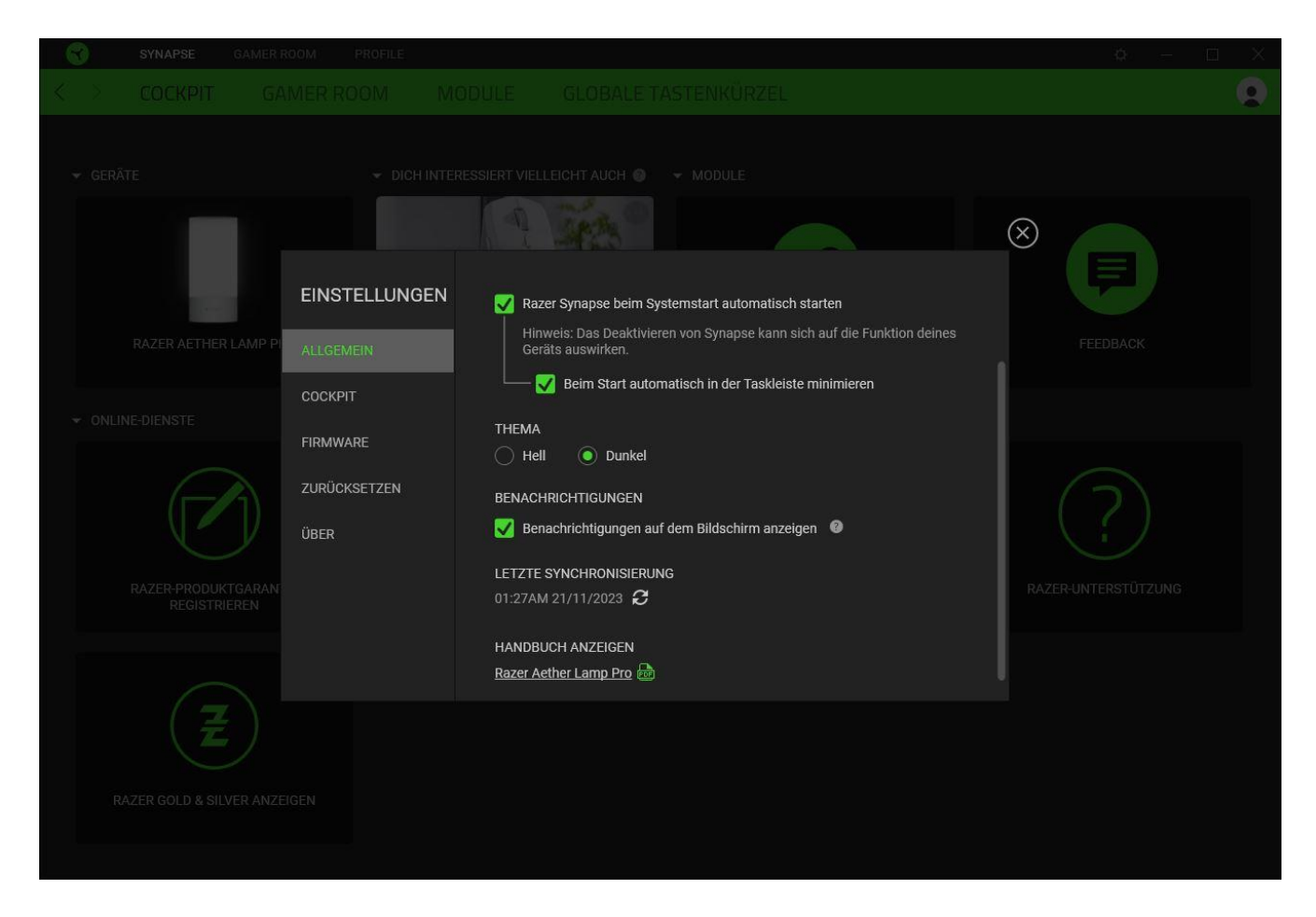

#### Registerkarte "Allgemein"

Über die Registerkarte "Allgemein" kannst du die Anzeigesprache der Software, den Startvorgang, das Anzeige-Thema und die Anzeige von Benachrichtigungen auf dem Bildschirm ändern. Du kannst auch manuell deine Profile mit der Cloud synchronisieren ( $\mathcal{C}$ ) oder dir das Handbuch aller verbundenen Razer Geräte und installierter Module ansehen.

#### Cockpit

Mithilfe der Registerkarte "Cockpit" kannst du anpassen, welche Empfehlungen basierend auf deinem Setup und den Spielen, die du spielst, im Cockpit erscheinen sollen.

## Registerkarte "Firmware"

Über die Registerkarte "Firmware" kannst du dir die aktuelle Firmware-Version deiner Razer Geräte ansehen und/oder auf der Software- und Firmware-Update-Seite nachsehen, ob es ein Firmware-Update für deine Geräte gibt.

## Registerkarte "Zurücksetzen"

Mithilfe der Registerkarte "Zurücksetzen" kannst du alle verbundenen Razer-Geräte mit integriertem Speicher auf ihre Werkseinstellungen zurücksetzen und/oder Razer Synapse-Tutorials zurücksetzen, um dich mit den neuen Features von Razer Synapse vertraut zu machen.

# Alle im integrierten Speicher des ausgewählten Geräts gesicherten Profile werden gelöscht, wenn du ein Razer Gerät zurücksetzt.

#### Registerkarte "Über"

Über die Registerkarte "Über" kannst du dir kompakte Software-Informationen, Copyright-Angaben und Links zu den Nutzungsbedingungen anzeigen lassen. Mithilfe dieser Registerkarte kannst du auch nach Software-Updates suchen oder schnell auf die Razer Communitys in den Sozialen Medien zugreifen.

# 9. SICHERHEIT UND WARTUNG

## SICHERHEITSRICHTLINIEN

Um die größtmögliche Sicherheit bei der Benutzung deiner Razer Aether Pro Lamp zu gewährleisten, empfehlen wir die Einhaltung der folgenden Richtlinien:

- Solltest du Probleme beim normalen Betrieb des Geräts haben und die Fehlerbehebung schafft keine Abhilfe, wende dich an die Razer Hotline. Hilfe findest du auch unter <u>support.razer.com</u>.
- Nimm das Gerät nicht auseinander und benutze es nicht mit abweichender Stromspannung. Deine Garantie würde sonst erlöschen.
- Bitte ersetze nicht die Lichtquelle dieses Geräts. Sie sollte immer nur vom Hersteller, dessen Support oder anderem, vergleichbar qualifiziertem Personal ausgetauscht werden.
- Bitte verwende das Gerät nur in geschlossenen Räumen.
- Verwende oder installiere das Produkt nicht in der N\u00e4he von Wasser, Feuchtigkeit, L\u00f6sungsmitteln oder feuchten Oberfl\u00e4chen und setze es nicht h\u00f6heren Temperaturen oder direktem Sonnenlicht aus.
- Halte das Gerät von Flüssigkeiten, Feuchtigkeit und Nässe fern. Betreibe das Gerät nur innerhalb eines Temperaturbereichs von 0 °C bis 40 °C. Sollte die Temperatur außerhalb dieses Bereiches liegen, trenne das Gerät von der Stromversorgung und/oder schalte es aus, bis die Temperatur sich wieder auf ein geeignetes Maß eingepegelt hat.

#### WARTUNG UND BENUTZUNG

Deine Razer Aether Lamp Pro benötigt nur ein geringes Ausmaß an Wartung, um in einem optimalen Zustand zu bleiben. Wir empfehlen, das Gerät einmal monatlich mit einem weichen Tuch zu reinigen, um das Ansammeln von Schmutz zu vermeiden. Bitte verwende keine Seife oder aggressive Reinigungsmittel.

# **10. RECHTLICHE HINWEISE**

## INFORMATIONEN ZUM URHEBERRECHT UND ZUM GEISTIGEN EIGENTUM

© 2024 Razer Inc. Alle Rechte vorbehalten. Razer, das dreiköpfige Schlangen-Logo, das Razer-Logo, "For Gamers. By Gamers." und das "Powered by Razer Chroma"-Logo sind Marken oder eingetragene Marken von Razer Inc. und/oder angeschlossenen Unternehmen in den Vereinigten Staaten oder anderen Ländern. Alle anderen Warenzeichen sind Eigentum der jeweiligen Inhaber.

Android, Google, Google Logo, Google Play, and the Google Play logo are trademarks of Google LLC.

Apple, the Apple logo, and iPhone are trademarks of Apple Inc., registered in the U.S. and other countries. App Store is a service mark of Apple Inc. iOS is a trademark or registered trademark of Cisco in the U.S. and other countries and is used under license.

Matter<sup>™</sup> is developed by the Connectivity Standards Alliance<sup>™</sup>. This brand, related logos, and marks are trademarks of the Alliance, all rights reserved.

The Bluetooth<sup>®</sup> word mark and logos are registered trademarks owned by Bluetooth SIG, Inc., and any use of such marks by Razer is under license.

Windows and the Windows logo are trademarks of the Microsoft group of companies.

Razer Inc. ("Razer") kann über Copyrights, Marken, Geschäftsgeheimnisse, Patente, Patentanträge oder andere Rechte an geistigem Eigentum (eingetragen oder nicht) hinsichtlich des Produkts in diesem Handbuch verfügen. Razer gewährt durch die Bereitstellung dieses Handbuchs keine Lizenz für diese Copyrights, Marken, Patente oder andere Formen von geistigem Eigentum. Die Razer Aether Lamp Pro (das "Produkt") kann sich von den Abbildungen auf der Verpackung oder anderswo unterscheiden. Razer übernimmt keine Haftung für solche Unterschiede oder für eventuelle Fehler. Die in diesem Handbuch enthaltenen Informationen können sich ohne Ankündigung jederzeit ändern.

## EINGESCHRÄNKTE PRODUKTGARANTIE

Aktuelle Informationen zu den Bedingungen der eingeschränkten Produktgarantie findest du unter <u>razer.com/warranty</u>.

## HAFTUNGSBESCHRÄNKUNG

Razer haftet in keinem Falle für verlorene Gewinne, Verluste von Informationen oder Daten, besondere, zufällige, indirekte, strafrechtliche oder Folgeschäden, die sich aus dem Vertrieb, dem Verkauf, dem Wiederverkauf, dem Gebrauch oder Nutzungsunvermögen des Produkts ergeben. Razer ist in keinem Falle verpflichtet, für höhere Summen als den Einzelhandelspreis des Produkts zu haften.

## ALLGEMEIN

Diese Bedingungen unterliegen dem Recht des Staates, in dem das Produkt erworben wurde. Wenn eine hierin enthaltene Bestimmung ungültig oder nicht durchsetzbar ist, wird sie (soweit sie ungültig oder nicht durchsetzbar ist) unwirksam und wird ohne Einfluss auf die verbleibenden Bestimmungen aus der Auslegung dieser Vereinbarung ausgeschlossen. Razer behält sich das Recht vor, jede Bedingung jederzeit und ohne Vorankündigung zu ändern.